### 南京航空航天大学精品课程(在线教学)平台 线上考试指南(教师端)

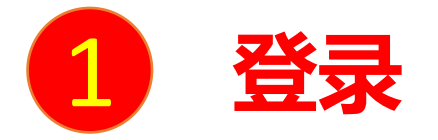

### 输入网址: http://nuaa.fanya.chaoxing.com

打开南京航空航天大学精品课程(在线教学)平台,点击登录,输 入工号和密码登录,初始密码为"123456"或"s654321s",用 户可在系统中修改登录密码。第一次登陆需要修改初始密码,绑定 手机号以便密码找回。如已经修改过密码,直接以修改后的密码登 录。

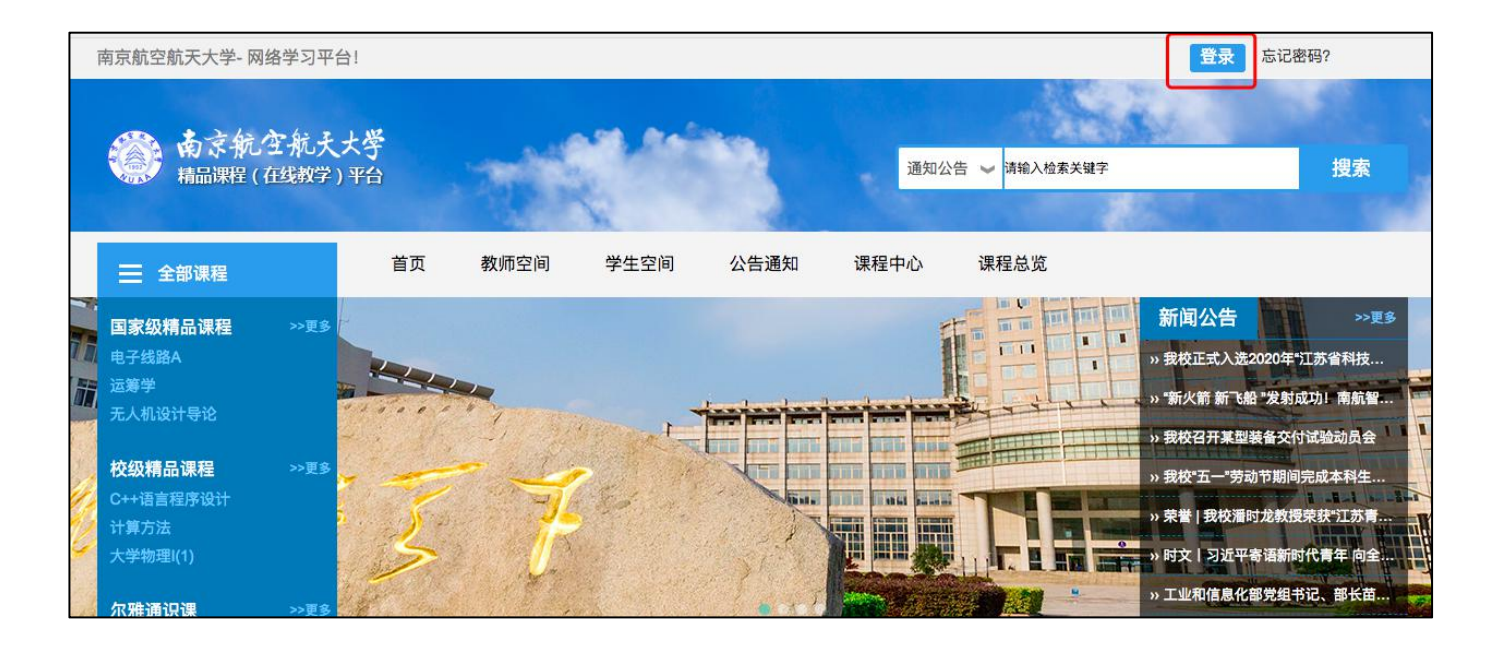

| 南京航空航天大学   |          |  |
|------------|----------|--|
| 手机号/账号     |          |  |
| 密码         | 忘记密码?    |  |
| 请输入右边的四位数字 | 8533 看不清 |  |

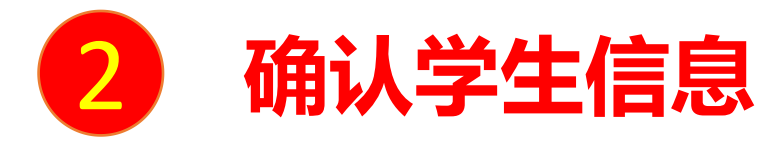

### 进入教学空间后,核实需要考试的课程和考试的班级学生

1.如果没有考试的课程, 右上角点击"创建课程", 自建一门新的

### 课程,并在"管理——班级管理"导入需要考试的学生名单。

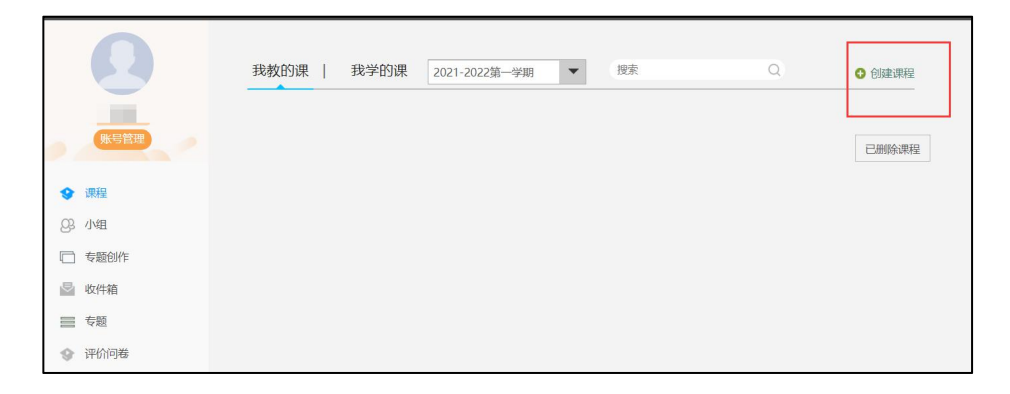

|        | 果程门户 | 3                | 首页  | 活动 | 统计 | 资料 | 通知 | 作业 | 考试 | 分组任务(PBL) | 讨论 管理 | 体验新版 |
|--------|------|------------------|-----|----|----|----|----|----|----|-----------|-------|------|
| 班级管理   |      | 🔡 201911 Class 5 | 重命名 |    |    |    |    |    |    |           |       |      |
| 搜索班级   | Q,   | 请输入学号、姓名         | Q,  | 1  |    |    |    |    |    |           | 添加学生  | 导出名单 |
| + 新建班级 |      |                  |     |    |    |    |    |    |    |           |       |      |

| 添加学生    |        |          | ×            |
|---------|--------|----------|--------------|
| 手动添加    | 从学生库添加 | 批量导入 从课程 | 进级添加         |
| 选择院系    | ▼选择专业  | ▼选择班级 ▼  | 请输入关键字进行查询 Q |
| 序号      | 学号/工号  |          | 姓名           |
| 1       |        |          | <u> </u>     |
| 2       |        |          |              |
| 3       |        |          |              |
| □ 4 I   |        |          | •            |
| □ 选中当前页 |        | 首页 <上-   | 一页 下一页> 页码   |
|         |        | 添加       |              |

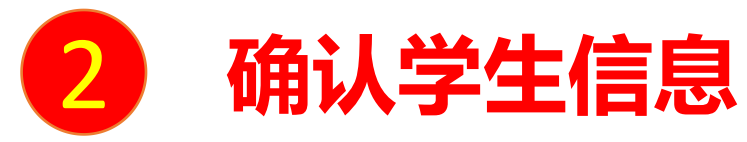

### 2.如果之前已有考试课程,需要重新添加考试(补考)学生名单,

### 可以点击这门考试课程后,在"管理——班级管理"新建班级并

#### 添加考试的学生。

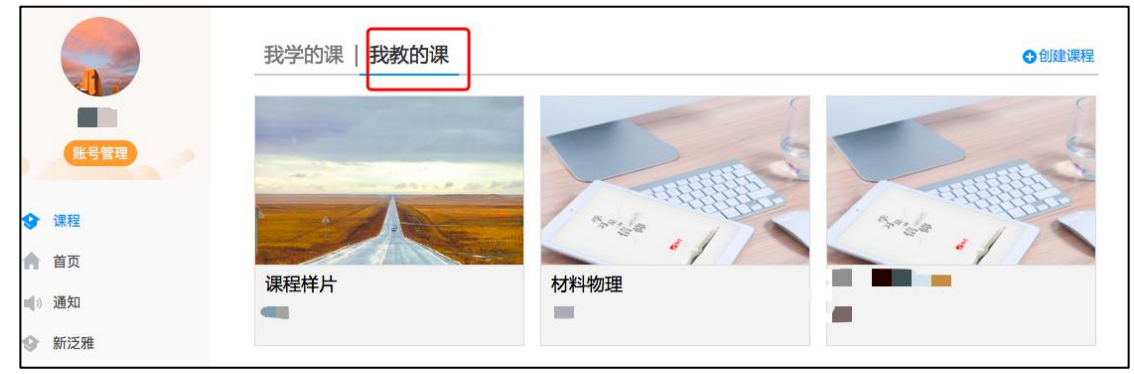

|        | 果程门户 |                | 首页  | <mark>活</mark> 动 | 统计 | 资料 | 通知 | 作业 | 考试 | 分组任务(PBL) | 讨论 | 管理   | 体验新版 |
|--------|------|----------------|-----|------------------|----|----|----|----|----|-----------|----|------|------|
| 班级管理   |      | 201911 Class 5 | 重命名 |                  |    |    |    |    |    | _         |    |      |      |
| 搜索班级   | Q    | 请输入学号、姓名       | Q   | ]                |    |    |    |    |    |           | 添加 | 10学生 | 导出名单 |
| + 新建班级 |      |                |     |                  |    |    |    | ľ. |    |           |    |      |      |

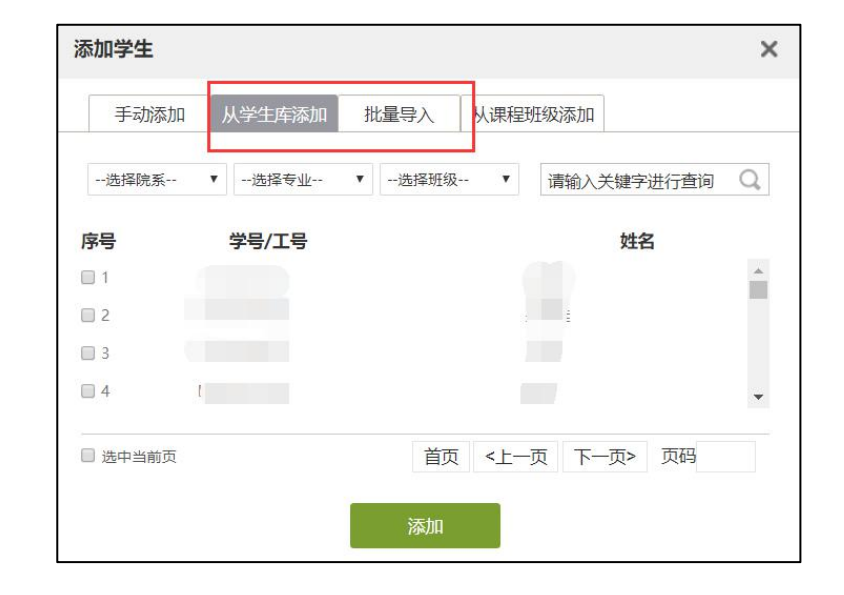

### 如果老师的试卷仅包含单选题、多选题、判断题、填空题、简答题等题型,可以依次往 下阅读。

如果老师的试卷含有较多复杂的公式和复杂的题型,可以前往4组卷第二种方式阅读。

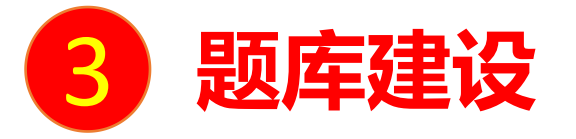

教师可以先填充自己的题库,进入课程界面后,点击资料---题库,然后在组卷的时候直接从题库中导入题目。在题库中,我们可以选择在线手动编辑试题,也可以选择批量导入试题。

在线手动编辑试题的题型有:单选题、多选题、判断题、听力题、口语题等,可以在线输入试题,并且题干中,教师不仅可以添加文字,还可以添加录音、音频、图片以及上

传附件,从而丰富题干内容。

|                        |                     | 论述题   |  |
|------------------------|---------------------|-------|--|
| 题干:                    | Ω π U 🖬 🗢 上传附件 🕂 🎜  | 计算题   |  |
|                        |                     | 分录题   |  |
|                        |                     | 资料题   |  |
|                        |                     | 连线题   |  |
|                        |                     | 持i/字题 |  |
|                        |                     | 完型填空  |  |
|                        |                     | 阅读理解  |  |
| A                      | 大业前面无进力的效率为大雨正路效率   | 程序题   |  |
| 111 SPR -              | 在当前,以直边中的香菜,为本趣正味香菜 | 口语题   |  |
|                        | 上端                  | 听力题   |  |
| <ul> <li>答案</li> </ul> | <b>译</b> 析          | 其它    |  |
| 难度:                    | 请选择  ▼              |       |  |
| 知识点:                   | 请选择 ▼               |       |  |
|                        | 保存该题重置              |       |  |

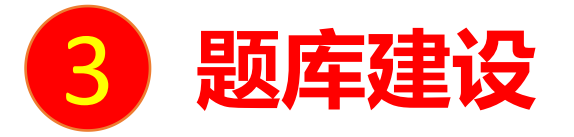

批量导入可以实现题目大量的导入, 批量导入试题支持快速导入、模板导入、智能导入,

题型支持单选题、多选题、判断题、简答题等。

推荐<mark>智能导入</mark>:点击快速导入,选择智能导入。直接上传教师之前就编辑好的word形

式的试卷,不需要按照我们的模板对已有的试卷再进行重新的编辑,而且智能导入会将题目中的公式部分转换成图片,然后以图片的形式上传到题目当中,方便老师各种题目

进行批量导入,也支持在线编辑题目和预览。

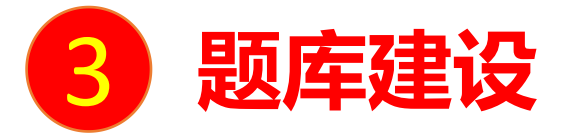

| 材料物理课程门户  |                       | 首页    | 〔 活动 | 统  | 十 资料         | 通知作    | 业考试        | 讨论管理 | 里体验新版             |
|-----------|-----------------------|-------|------|----|--------------|--------|------------|------|-------------------|
| 课程资料   题  | <b>亟库</b>   作业库   试卷库 |       |      |    |              |        |            |      |                   |
| 全部题型 🗸 难刻 | 易度 🗸   是否使用 🖌         | 按标题搜索 | Q    | Ę  | <u>顾</u> 型设置 | 查看题目详情 | 添加题目       | 添加目录 | 批量导入              |
| 序号        | 目录                    | 题型    | 难易   | 题量 | 使用量          | 创建者    | 创建日期       | 調    | 模板导入<br>創<br>智能导入 |
|           | - 1 F 1               |       |      |    |              | 71.000 | 2020 00 22 |      |                   |

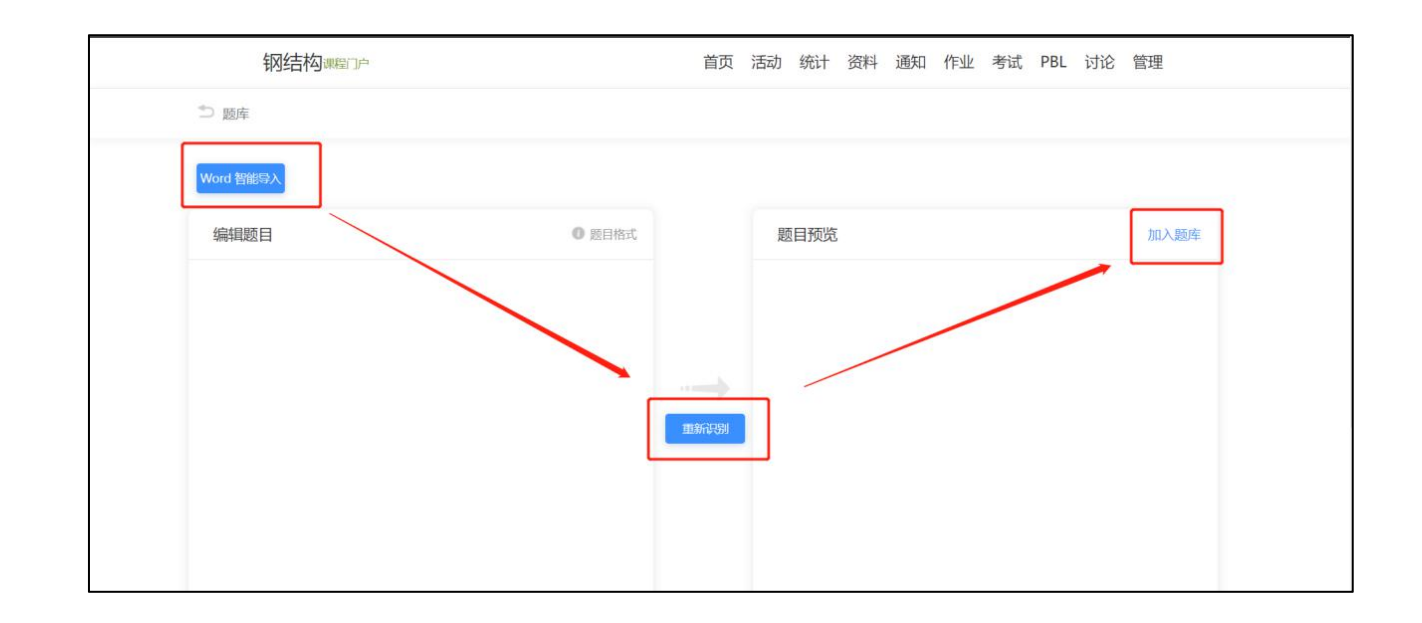

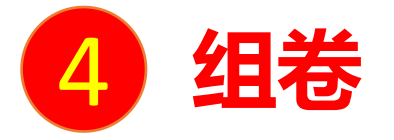

# 1.如是选择题库组卷的老师,可以在在课程界面点击"考试"按钮,则可以进行考试的编辑与管理。

在考试页面,老师可以建设一门新的考试,点击"新建"或"+"按钮。若系统中已有试卷,则可选择试卷库进行发布。

### 

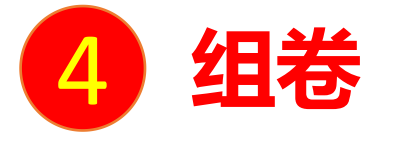

可以选择手动创建新试卷或从题库中选择题目智能组卷。

**手动创建新试卷**:跟建立作业的方式大致相同,选择不同题型建立试卷库;或选择从题库中选择,可以选择一些题库中的题目(新题目+题库题目/教师需要考察学生的特定题目)。

| 先择创建方式    |                                       |          |
|-----------|---------------------------------------|----------|
|           | ● 手动创建试卷(手动编辑创建新试卷)                   |          |
|           | 自动随机组卷(系统从已有题库中随机选题组卷)                |          |
|           | 下一步                                   |          |
| 标题: 模拟试卷1 | 难度:易 ▼                                | 预定 保存并追随 |
| 22章:0     | 単迭題 多迭題 填空館 判断题 简语题 更多>>              | 题库选题     |
|           | 用户,您好!<br>请在上方点击题型按钮添加题目,然后在此编辑区添加内容。 |          |

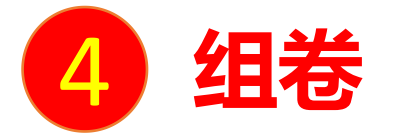

选择自动随机组卷。(系统从已有题库中随机选题组卷)。可以自动设置试卷结构,也可自行选择试 卷模板。自动设置试卷结构需要设置试卷标题,满分,随机组卷套数。再分别设置每种题型的随机抽 取情况,如图:

| • 设置试卷结 | 钩   |       | 0   | 选择试 | 卷模板<br>   |
|---------|-----|-------|-----|-----|-----------|
|         | 试卷相 | 示题:   | 模拟试 | 卷1  |           |
|         | 满   | 分:    | 100 | 分   |           |
|         | 随机线 | 目卷数量: |     |     | (最多设置20套) |
|         | 试卷观 | 隹易度:  | 易   | ۲   |           |

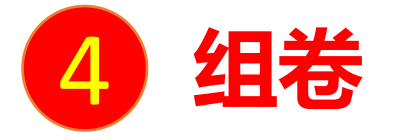

## 教师可以自行设置试卷的标题、分数、以及随机抽取试卷的数量和试卷的难易程度,同时对各类抽取的题型进行设置,按需求设置后可将新设置的试卷作为模板,方便之后参考使用。

| 单选题                                                                                                  | 多选题 🛍                                                                                                    |
|----------------------------------------------------------------------------------------------------|----------------------------------------------------------------------------------------------------|
| <ul> <li>总分: 题型说明: 请输入题型说明</li> <li>● 从题库选题</li> <li>共6道抽 道</li> <li>● 从题库指定目录选题 □ 设置目录分值</li> </ul> | 总分:       题型说明:       谢瑜心愿意说明         ● 从题库选题       其 4 道 抽       道         ● 从题库指定目录选题       设置目录分值         ● 从题库按照难易度选题 |
| 暂无符合条件的目录                                                                                            | 总分: 题型说明: 请输入题型说明                                                                                                    |
| ◎ 从题库按照难易度选题                                                                                         | <ul> <li>         从题库选题         共1 道 抽 道     </li> </ul>                                                                  |
| 难 (共 <b>0</b> 道):抽 题                                                                                 | ◎ 从题库指定目录选题   □ 设置目录分值                                                                                                    |
| 一般 (共 <b>2</b> 道):抽 题                                                                                | ◎ 从题库按照难易度选题                                                                                                    |
| 易 (共4道):抽 题                                                                                          | 東多態型 シ                                                                                                    |

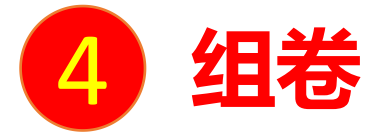

编辑好试卷之后,试卷自动保存到资料栏目的试卷库中。并可编辑、删除和查看,确认无误后可选择发放。

封存:试卷建设后,可以将试卷设置封存密码,只有输入密码才可以打开试卷进行编辑和下一步操作。

| 材料 | 物理 | 里课程门户                       | 首页 | 活动    | 统计 | 资料 | 通知        | 作业   | 考试   | PBL  | 讨论   | 管理 |
|----|----|-----------------------------|----|-------|----|----|-----------|------|------|------|------|----|
|    | 课程 | 送资料   题库   作业库   <b>试卷库</b> |    |       |    |    |           |      |      |      |      |    |
|    |    |                             |    |       |    | 涿  | 加目录       | 创建试验 | 姜 导, | \试卷  | 导出全部 | ß  |
|    | 序号 | 题目                          | 题  | 遺难    | 易创 | 建者 | 创建日期      | 1    |      | 操作   | _    |    |
|    | □1 | 新建试卷20200607104337-副本-副本    |    | 1 易   | 1  |    | 2020-06-0 | 8 🗗  |      | 前 封存 | 发布   | 1  |
|    | □2 | 新建试卷20200607104337-副本       | 1  | 1 - 易 |    | 1  | 2020-06-0 | 7 🗗  |      | 前    | 2 发布 |    |

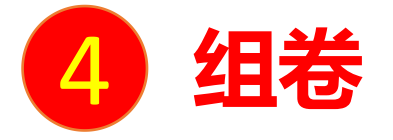

2.如是复杂题型复杂公式的试卷,可以将试卷转为pdf形式,在课程界面选择资料----试卷库, 创建试卷,选择手动组卷,选择类似简答题等的主观题型,将pdf上传至题干,设置试卷的标 题、分数并保存创建为试卷。

| 材料物理课程 |                | 首页 活动 统计 资料 通知 作业 考试 讨论 管理 体验新版                                             |
|--------|----------------|-----------------------------------------------------------------------------|
| 课程资料   | 题库   作业库   试卷库 | 添加目录 创建试卷 导出全部                                                              |
| 序号     | 题目             | 题量 难易 创建者 创建日期 操作                                                           |
|        | 材料物理课程门户       | 首页活动统计资料通知作业考试讨论管理体验新版                                                      |
|        | 选择创建方式         | 5 返回                                                                        |
|        |                | <ul> <li>● 手动创建试卷 (手动编辑创建新试卷)</li> <li>○ 自动随机组卷 (系统从已有题库中随机选题组卷)</li> </ul> |
|        |                | 下一步                                                                         |

| 总分: 0.0 | 单选题 分录题 多选题 资料题 填空题 更多> 连线题         | 智 |
|---------|-------------------------------------|---|
|         |                                     |   |
|         | 排序题                                 |   |
|         | 用户,您好!  清在上去在那型按知还如照日,就后在此始起反还如中容   |   |
|         | 谓任工刀点击越至按钮添加越日,然后任此编辑区添加内谷。<br>完型填空 |   |
|         | 名词解释                                |   |
|         | 阅读理解                                |   |
|         | 论述题                                 |   |
|         | 口语题                                 |   |
|         | 计算题                                 |   |
|         | 实践应用题                               |   |
|         | 其它                                  |   |

| 新建试卷20210822090014 | 难度: 易 ▼                           |
|--------------------|-----------------------------------|
|                    |                                   |
| 总分: <b>5.0</b>     | 单选题 分录题 多选题 资料题 填空题 更多> 智能导入 题库选题 |
| 1题, 5.0分) 🥒        | 分数: 5.0                           |
|                    |                                   |
|                    |                                   |
|                    |                                   |
|                    |                                   |

|     | 难度: 易 ▼                         | 预览 保存并返回 |
|-----|---------------------------------|----------|
| 单选题 | 图 分录题 多选题 资料题 填空题 更多> 智能导入 题库选题 |          |
| 分数: | 5.0                             |          |
| 题干: | ◆ Ω π U 🖬 ●上後附件 ♀ ♫ ⊙           |          |
|     |                                 |          |
|     |                                 |          |
|     |                                 |          |
|     |                                 |          |
| 答案: | 请将答案填写在下方输入框中                   |          |
|     |                                 |          |
|     |                                 |          |

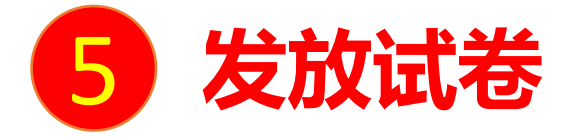

注:试卷一旦发放并有学生提交,就不能进行修改操作,请事先确认。(内容不可修改, 有些设置选项可修改,但要考虑学生是否都可以接收)。

发布试卷时,可以选择发放的班级,可以对试卷进行如下图的发放设置。可设置发放对象,有效时间和考试时限等。

| 定放设置         |                           |                     |      |       |     |  |  | • 道 |
|--------------|---------------------------|---------------------|------|-------|-----|--|--|-----|
| 试卷标题:模拟试卷1   | 商职设置                      |                     |      |       |     |  |  |     |
| 发放对象: 💿 全部班级 | <ul> <li>按班级发放</li> </ul> | ◎ 按人发放 (每次          | 选择人数 | 不能超过5 | 0人) |  |  |     |
| 2 全选         |                           |                     |      |       |     |  |  |     |
| 😦 默认班级       |                           |                     |      |       |     |  |  |     |
| 发放时间: ① 立即发放 | 定时发放                      | 2019-06-21 12:07:54 |      |       |     |  |  |     |
| 截止时间: 🛛 立即截止 | <ul> <li>定时截止</li> </ul>  |                     |      |       |     |  |  |     |
| 考试現时: 60     | 分钟                        |                     |      |       |     |  |  |     |
| 限时提交:        | 分钟内不允许                    | 胶                   |      |       |     |  |  |     |
|              |                           |                     |      |       |     |  |  |     |

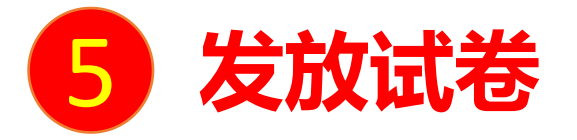

考试限时:学生打开试卷后,可以在考试界面停留的时间,点开试卷后,就开始进行倒 计时。

- 限时提交:教师可以选择限制学生提交的时间,防止学生作弊或者做题时间太快。
- 限时进入:教师可以选择限制学生进入的时间,避免学生过迟进入影响整个考试完成进度。
- 防作弊设置: (学生使用手机端考试)
- 题目乱序:学生接收到的同一题型下的题目顺序打乱
- 选项乱序: 学生作答时题目的选项顺序不同
- 考试过程中抓怕监控:学生在考试时可以抓拍到学生的照片(前后摄像头)
- 考试过程中切屏控制:学生作答时切屏监控
- 只允许使用:如需要在线监考,需要选择学生必须使用学习通APP考试

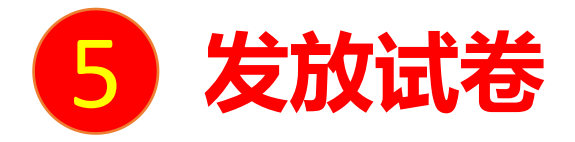

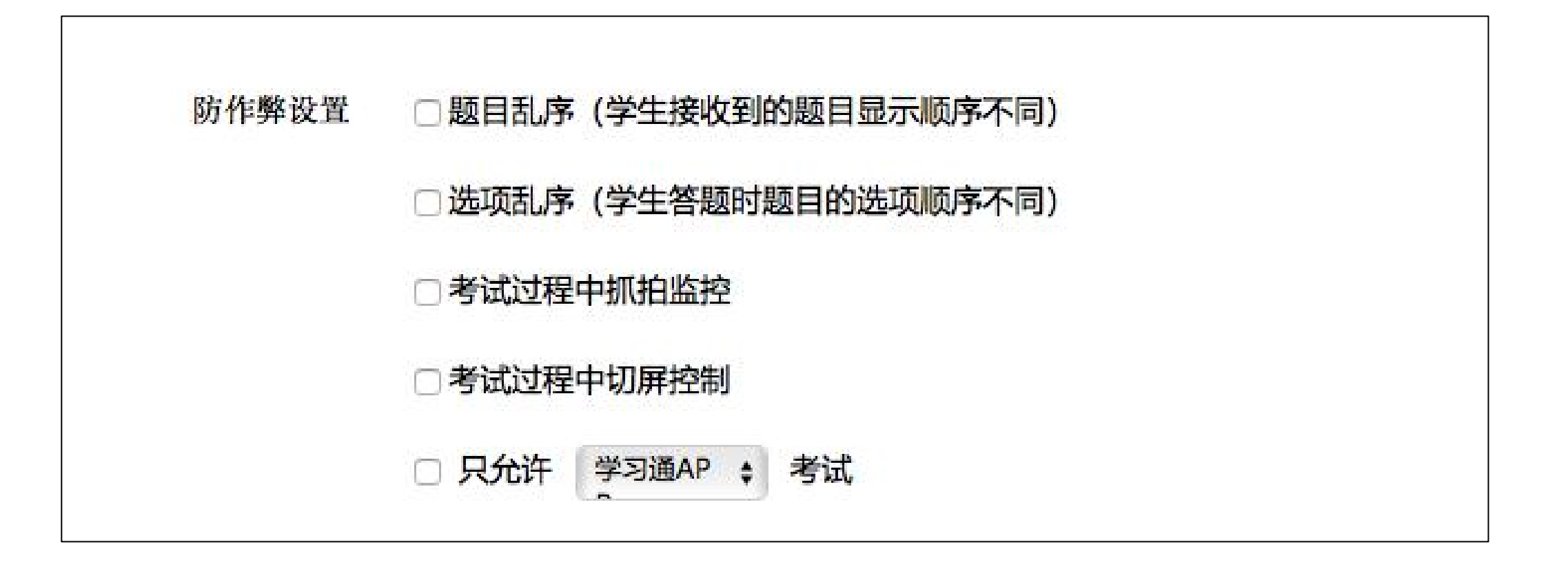

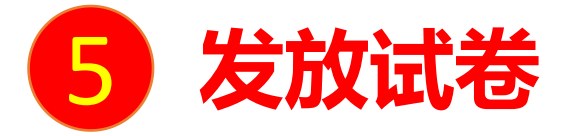

#### 也可点击"高级设置",设置一些其它内容,如:

| 试卷标题: | 新建试卷2020 | 0607104337-副              | 本-副本 高级 | <b>殳置</b>  |         |
|-------|----------|---------------------------|---------|------------|---------|
| 发放对象: | ○ 全部班级   | <ul> <li>按班级发放</li> </ul> | ○按人发放   | (每次选择人数不能起 | 超过500人) |
|       |          |                           |         |            |         |
| ☑ 全选  |          |                           |         |            |         |
| ☑ 测试  | 班 🔽 测试2班 | 🕢 测试3班                    |         |            |         |

| 高级设置  |                                         |             |              |  |  |  |  |  |
|-------|-----------------------------------------|-------------|--------------|--|--|--|--|--|
| 及格标准: | 60 分 (不设置及格标准,默认允许学生重考100次)             |             |              |  |  |  |  |  |
|       | □ 允许重考                                  | 0           | 次            |  |  |  |  |  |
|       | <ul><li>○ 以最后一</li><li>○ 以最高成</li></ul> | 次成绩<br>绩为最  | 为最终成绩<br>终成绩 |  |  |  |  |  |
|       | □ 允许学生                                  | 考后查看        | <b>雪试卷</b>   |  |  |  |  |  |
|       | □ 允许学生                                  | 是交后重        | 查看答案         |  |  |  |  |  |
|       | □ 允许学生                                  | 考试时间        | 间截止后查看答案     |  |  |  |  |  |
|       | □ 允许学生;                                 | 查看分数        | <b>牧</b>     |  |  |  |  |  |
|       | □ 允许查看                                  | <b>题型分数</b> | 段 (1)        |  |  |  |  |  |

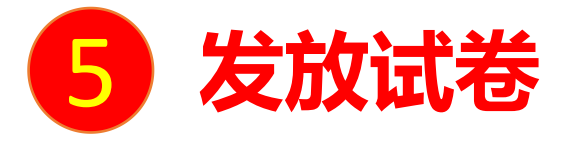

#### 可设置允许重考的次数;

学生必须完成指定比例任务点数量才能考试;

| 高级设置                                                                                                  |                                                                                               |
|----------------------------------------------------------------------------------------------------|-----------------------------------------------------------------------------------------------|
| □ 允许粘贴答案                                                                                              |                                                                                               |
| □ 允许学生在学习通上传附件                                                                                        |                                                                                               |
| ✓ 考试到达截止时间后自动提交                                                                                       | □ 发放考试生成考试码,有效期至 2020-09-16 13:10                                                             |
| 🗹 填空题为客观题(客观题系统自动批阅)                                                                                  | □ 允许学生查看排名                                                                                    |
| □ 填空题答案不区分大小写                                                                                         | ☑ 发送通知提醒                                                                                      |
| <ul> <li>✓ 多选题未选全给一半分(不勾选时全选对才给分)</li> <li>□ 随机抽题</li> <li>0</li> <li>(共1道题,分数除不尽时,保留1位小数)</li> </ul> | 试卷名称:新建试卷20200607104337-副本-副本<br>通知提醒:考试时间: 2020-06-08 13:10 至 2020-06-08 14:10<br>答题时长: 60分钟 |
| □完成任务点 0 %允许考试                                                                                        | □ 人脸识别身份验证                                                                                    |
| □ 发放考试生成考试码,有效期至 2020-09-16 13:10                                                                     | □ 只允许指定IP参加考试 127.0.0.1; 219.62.0.1                                                           |
| □ 允许学生查看排名                                                                                            |                                                                                               |

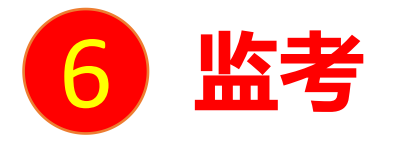

### 如老师使用第一种组卷形式,试卷为一题一题在平台上作答,适用于以下监考形式。 如老师使用第二种组卷形式,试卷为一个pdf文件,平台在线监考不会显示某位学生的作答时 间轴 (每题的作答时间),可以看到切屏次数,点击抓怕监控,可以抓怕学生的实时照片,可以 使用第二机位腾讯会议监考。

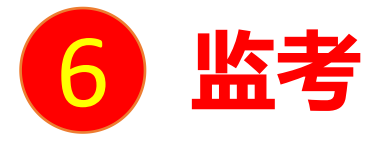

准备:两台电脑,一台电脑打开腾讯会议,一台电脑打开在线平台,提前将腾讯会议号告知学 生。

正式开始考试前,首先查看学生是否都进入腾讯会议,并且按照要求设置考试场景,打开在线教学平台考试模块,选择班级、试卷,点击监考。

| 材料物理课程门户                   | 首页 | 活动 统 | 十 资料 | 通知 作业 考试 | PBL | 讨论  | 管理 |
|----------------------------|----|------|------|----------|-----|-----|----|
|                            |    |      |      | 在线监考     | 新建  | 试卷库 |    |
| 测试1班                       |    |      |      |          |     |     |    |
| 测试2班                       |    |      |      |          |     |     |    |
| 新建试卷20200607104337-副本<br>一 |    |      |      |          |     |     | 监考 |
| <b>测试-副本</b>               |    |      |      |          |     |     | 监考 |

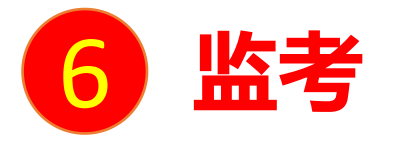

#### 可以查看考试状态、切屏次数,点击抓怕监控,可以抓怕学生的实时照片;点击"详情"可以 查看某位学生的作答时间轴。

| 新建                 | 试卷20200                                     | 607104337-副            | ]本 / 考试监                  | 控   |          |          |     |      |        |      |   |                |      |
|--------------------|---------------------------------------------|------------------------|---------------------------|-----|----------|----------|-----|------|--------|------|---|----------------|------|
| ▶ 考<br>▶ 进<br>测试21 | 试名称:新<br>行中 <mark>1人</mark><br><sup>班</sup> | 业试卷202006071<br>已结束 1人 | 04337-副本<br>未进入 7<br>全部状态 | λ.  | ~        | 请输入学生姓名/ | 学号  | 查找   | ]      |      |   |                | 抓拍监控 |
| 序号                 | 姓名                                          | 学号                     | 手机号                       | 状态  | 进入时间     | ip       | 地区  | 考试方式 | 人脸识别情况 | 切解次数 | ¢ | 切屏总时长<br>(秒) ≑ | 操作   |
| 1                  | 测试123                                       | ceshi123               | 0                         | 进行中 | 12:56:03 | 49.5     | 江苏省 | 移动端  | 已开启    | 1    |   | 4              | 详情   |

| 考试记录:      | ✔ 答题记录   ✔ 抓拍记录   ✔ 切屏记录     □ 只看异常记录 |
|------------|---------------------------------------|
| 12:58:44   | 抓拍到前后摄像头照片2张                          |
| 12:57:21   | 第1次切屏,切出时间:12:57:16,时长4秒              |
| 3 12:57:07 | 抓拍到前后摄像头照片2张                          |
| 12:56:09   | 抓拍到前后摄像头照片2张                          |
| 12:56:04   | 进入考试<br>设备类型:iOS,版本号: 4.5.1           |

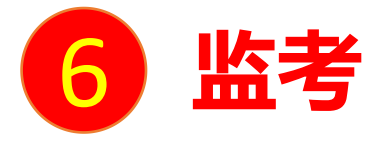

#### 老师如在过程中发现异常情况,可以发送消息提醒,学生端可以收到消息提示(不需离开作答 界面就可以看到),或者强制收卷。

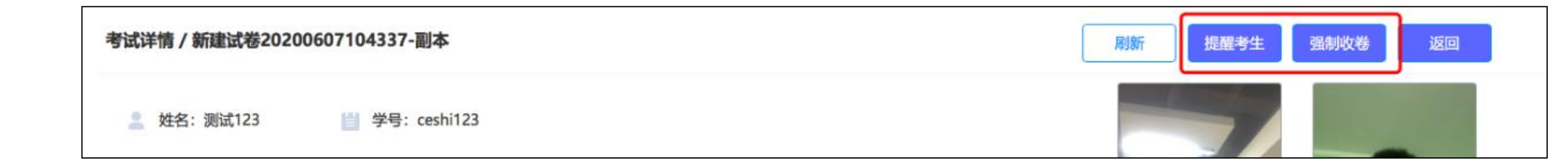

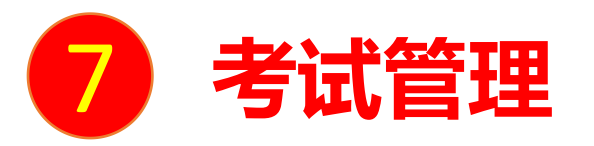

### 可以批阅、查看或删除相应考试。点击"查看"按钮。若是随机生成试卷,点击"查看"则可按试卷 来查看成绩。

| <b>摸拟考试自动题库</b>                     | 模拟试卷1     《     》     《     》     》     》 |
|-------------------------------------|-------------------------------------------|
| 考试时间:                               | 考试时间:                                     |
| 2019-06-21 12:34 至 2019-06-28 12:34 | 2019-06-21 12:07 至 2019-06-25 12:07       |
| 考试任务点百分比:0%                         | 考试任务点百分比:0%                               |
| 式券套数:20                             | 1年20日 : 070                               |
|                                     | 状态:未开始                                    |

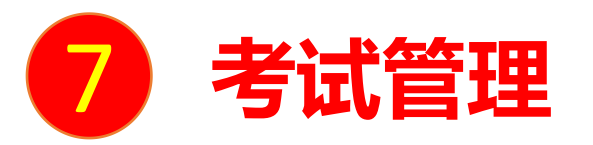

# 进入"查看"界面后,界面上方出现"批阅列表",可以重新对考试进行设置。注意:仅在自动随机 组卷中可以查看试卷详情。也可以查阅"未提交考试人员"。对待批阅的学生进行批阅。还可选择导 出成绩、导出考试附件。

| <b>车</b> (龙放设置) (考试设置) (试卷详情)<br>  涉及人数:1   已交:1<br>: 默认班级   有效时级:2019-06-21 14:17 至2019 |                  |                                                                                                    | 0                                                                                                    |
|------------------------------------------------------------------------------------------|------------------|----------------------------------------------------------------------------------------------------|----------------------------------------------------------------------------------------------------|
|                                                                                          | -06-28 12:34     |                                                                                                    |                                                                                                    |
| Q<br>状态 领取时间 提交时间 IP 普                                                                   | 题时长(分钟) 正确率 批阅时间 | 分数 1 批阅人                                                                                                    | 未提交考试人员<br>批称p 操作                                                                                                    |
| 時批測 019-06-21 2019-06-<br>14:19 21 14:26 58.213.14<br>元14:6/江<br>苏會                      | 5.96 47.0%       |                                                                                                    | 批调                                                                                                    |
|                                                                                          |                  | 状态         刻取助何         提交助何         IP         答题时长(分钟)         正确率         批阅时何           9批7         019-06-21         2019-06-<br>21 14:25         58.213.14<br>7.146/江         5.96         47.0% | 状态         颈取时间         提交时间         IP         普题时长(分钟)         正确率         批阅时间         分数 非         批阅人           9批词         019-06-21<br>14:19         2019-06-<br>21 14:26         58.213.14<br>7.146/II<br>苏音         5.96         47.0%         Image: Comparison of the second second |

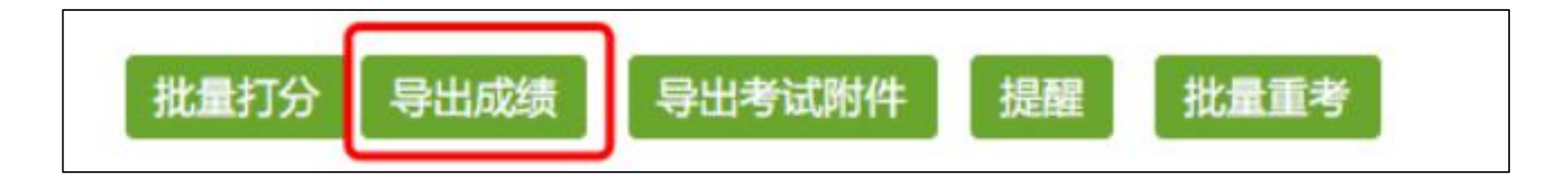